- Para obter a certidão de domicílio fiscal, deve aceder ao <u>Portal das Finanças</u> ou em: <u>https://www.portaldasfinancas.gov.pt</u> e efetuar o login com os dados do aluno;
- Dentro do portal das finanças, na barra de pesquisa, escreva: "Certidão de domicílio Fiscal" e, clicando na lupa é apresentada a seguinte página:

| Born dia     NIF: :                        | S Mensagens                                                                                                | A Minha Área Sair |
|--------------------------------------------|----------------------------------------------------------------------------------------------------|-------------------|
| AT<br>autoridade<br>tributária e aduaneira | certidão domicílio fiscal                                                                                  | Q                 |
| A AT                                       | Resultados da Pesquisa                                                                                     |                   |
| Agenda Fiscal                              | Resultados da pesquisa pelas palavras <b>certidão domicílio fiscal</b> disponíveis no Portal das Finanças. |                   |
| Serviços                                   | Serviços Legislação Informação                                                                             |                   |
| Informação Fiscal e Aduaneira              |                                                                                                    |                   |
| Apoio ao Contribuinte                      | Gerir Certidão de Dívida                                                                                   |                   |
| Grandes Contribuintes                      | Gerir <mark>Certidão</mark> de Dívida                                                                      | Aceder >          |
| Estatísticas                               | Processos de Execução Fiscal > Gerir Certidão de Divida                                                    |                   |
| Portuguese Tax System                      | Recolher Certidão de Dívida                                                                                |                   |
| Cidadania Fiscal                           | Recolher <b>Certidão</b> de Dívida                                                                         | Aceder >          |
|                                            | Processos de Execução Fiscal > Recolher Certidão de Dívida                                                 |                   |
|                                            | Cartidãas                                                                                                  |                   |
|                                            | Certidões                                                                                                  | Aceder >          |
|                                            | Certidões                                                                                                  |                   |
|                                            |                                                                                                    |                   |
|                                            | Pedir Certidão                                                                                             |                   |
|                                            | Pedir Certidão                                                                                             | Aceder >          |
|                                            | Certidões > Pedir Certidão                                                                                 |                   |

- **3.** Selecione a opção "Aceder", conforme a imagem acima.
- 4. Na caixa assinalada, escolha a opção "Domicílio Fiscal".

| Emissão de Certidão                                         |             |  |
|-------------------------------------------------------------|-------------|--|
| Pedido de Certidão                                          |             |  |
| Nº Contribuinte:<br>Certidão:                               |             |  |
| Domicílio Fiscal                                            | ~           |  |
| Liquidação de IRS<br>Renúncia de Isencão de Iva - Imóveis   | ílio fiscal |  |
| Residência Fiscal<br>Dívida e Não Dívida                    |             |  |
| Suj.Passivo/Recup.IVA Estrangeiro<br>Residente Não Habitual |             |  |
| Domicílio Fiscal                                            |             |  |
| Predial Negativa<br>Po Predial                              |             |  |
| Consultar > Certidões                                       |             |  |
| Obter > Certidões > Confirmar Pedido                        |             |  |
| Obter > Certidões > Validação de Docur                      | nento       |  |

5. Clique em "Confirmar" e depois em "Obter".

| Emissão de Certidão                                           | Pedido de Certificação de Domicilio Fiscal       |  |
|---------------------------------------------------------------|--------------------------------------------------|--|
| Pedido de Certidão                                            | Identificação do Sujeito Passivo                 |  |
| Nº Contribuinte:<br>Certidão:<br>Domicílio Fiscal ✓           | NIF:<br>Nome:<br>Tipo Certidão: Domicilio Fiscal |  |
| Para obter a morada registada como domicílio fiscal CONFIRMAR | OBTER                                            |  |

**Nota**: A sua "Certidão de Domicílio Fiscal" será aberta automaticamente num novo separador ou descarregada e ficará guardada na pasta onde habitualmente ficam gravadas as transferências.